## 11. 掲示板機能

図書館からのお知らせや情報提供などが書き込めます。

| 岐阜県図書館<br>Gifu Prefectural Library |                                                                                                    | サイト内検索           |                                  |
|------------------------------------|----------------------------------------------------------------------------------------------------|------------------|----------------------------------|
| and Protostaral Eistary            |                                                                                                    |                  | 検索                               |
| 横断検索 貸出条件一覧                        | 県図書館業務ハンドブック                                                                                                    |                  |                                  |
| 図書館用メニュー                           | 新着情報                                                                                                    |                  |                                  |
| 横断検索                               |                                                                                                    |                  |                                  |
| グループスペース                           | 図書館頁向けページ                                                                                                    |                  |                                  |
| 図書館員向けページ                          | <u>【岐阜県図書館】平成27年度全国公共図書館研究集会(児…</u>                                                                                                    |                  | 07/11 10:41                      |
| 相互貸借                               | 揭示板                                                                                                    |                  |                                  |
| 参加館管理                              | 県内の情報交換[根記事一覧]                                                                                                    |                  |                                  |
| 情報交換揭示板                            | ☑ 新しい話題の投稿   フラット表示へ                                                                                                    |                  | 20件 🗸                            |
| お知らせ通知フォーム                         |                                                                                                    |                  |                                  |
|                                    | ♥ 【岐阜県図書館】 平成27年度全国公共図書館研究集会(児童・(0件)№♥ ● 【岐阜県図書館】 平成27年度相互貸借担当者研修の開催について(0件)                                                                                                    | 岐阜県図書館<br>岐阜目図書館 | 2015/07/11(0票)<br>2015/04/26(0亜) |
| カウンタ                               | <ul> <li>▼ 1000 (01)</li> <li>■ 1000 (01)</li> <li>■ 100</li></ul> |                  | 20件 🗸                            |
| アクセス叙                              |                                                                                                    |                  |                                  |

※掲示板の表示にはメニューの「情報交換掲示板」をクリックします。

## 掲示板に書き込む

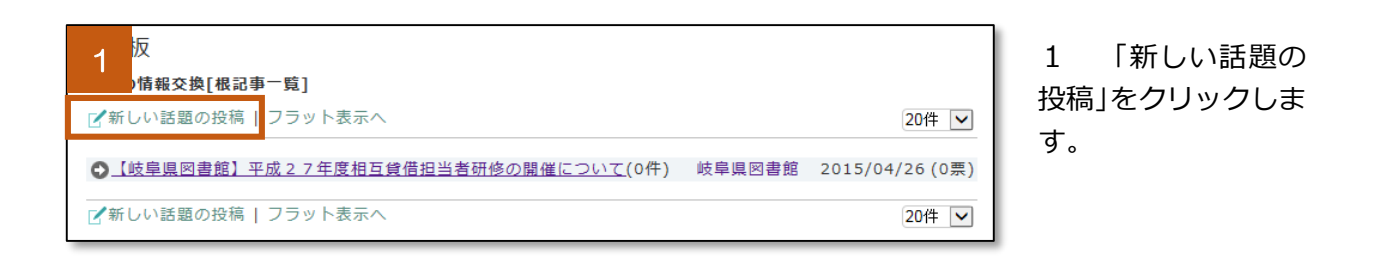

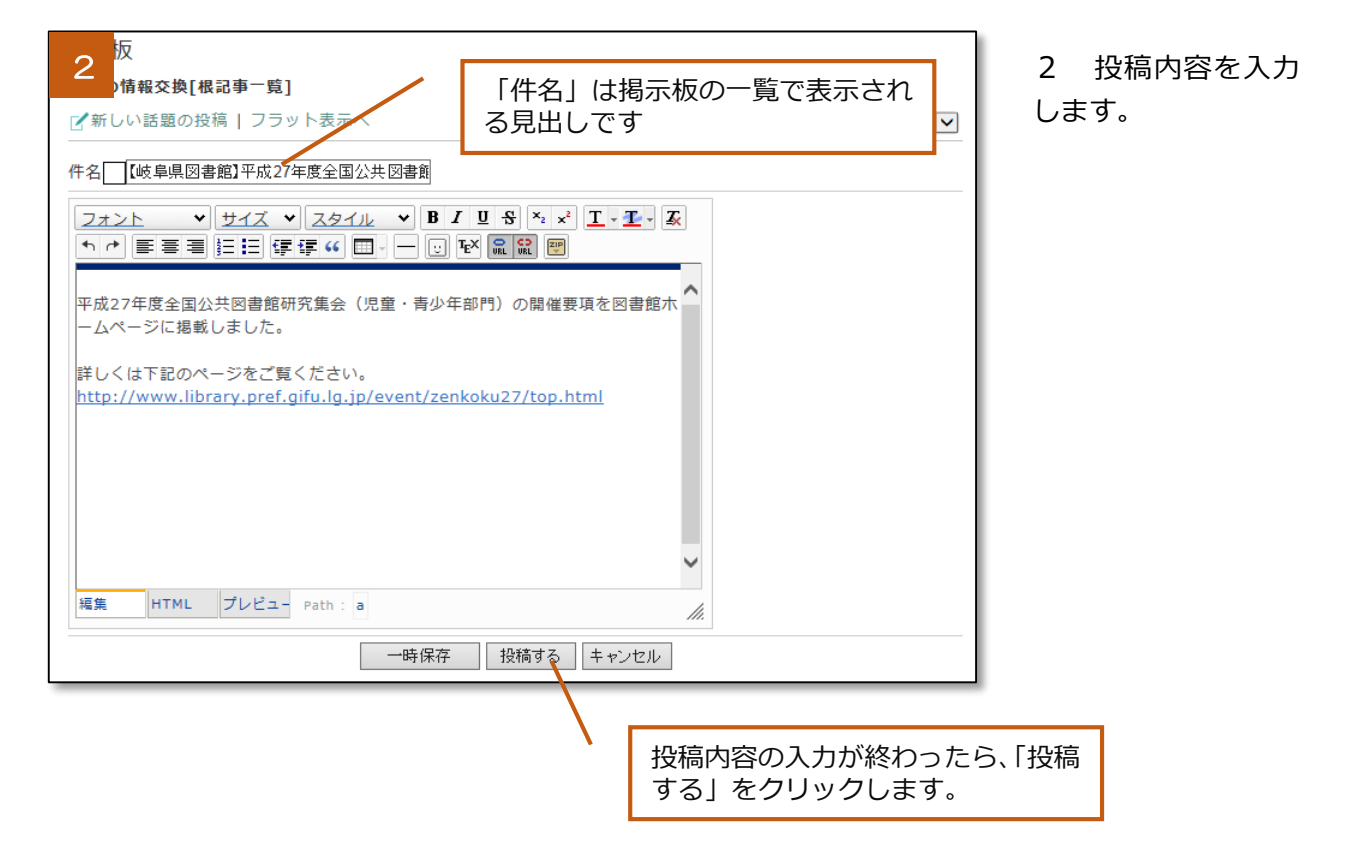

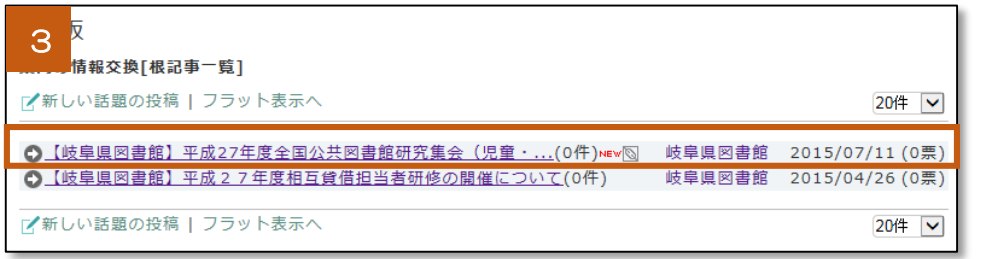

3 投稿内容が掲示
 板に反映されます。

| 4 板<br>テージ情報交換 >> 記事詳細                                                                         |  |  |
|------------------------------------------------------------------------------------------------|--|--|
| 国家にの日本<br>【岐阜県図書館】平成27年度全国公共図書館研究集会(児童・青少年部門)の開催要項についてNEW<br>図 岐阜県図書館 2015/07/11 12:24:15 (0票) |  |  |
| 平成27年度全国公共図書館研究集会(児童・青少年部門)の開催要項を図書館ホームページに掲載しまし<br>た。                                         |  |  |
| 詳しくは下記のページをご覧ください。<br><u>http://www.library.pref.gifu.lg.jp/event/zenkoku27/top.html</u>       |  |  |
| - 編集   別称<br>この記事に 東 団 3 用 歩る 団 返事を書く<br>一覧へ戻る                                                 |  |  |

 4 見出しをクリッ クすると、先ほど投 稿した内容が表示さ れます。 投稿した内容を修正するには

投稿内容の詳細を表示させた画面の「編集」をクリックすると、編集画面に移動します。

| 【岐!<br>l         | 阜県図書館】              | 平成27年度全国公共図書館研究集会(児童・青少年部門)の                                         | )開催要項について№₩              |
|------------------|---------------------|----------------------------------------------------------------------|--------------------------|
|                  |                     | 岐阜県図書館                                                               | 2015/07/11 12:24:15 (0票) |
| 平成<br>た。         | 27年度全国              | 公共図書館研究集会(児童・青少年部門)の開催要項を図書                                          | 館ホームページに掲載しまし            |
| 詳し<br><u>htt</u> | くは下記の<br>p://www.li | ページをご覧ください。<br><u>brary.pref.gifu.lg.jp/event/zenkoku27/top.html</u> |                          |
| 編集               | 削除                  | この記事                                                                 | に一票 ☑引用する ☑返事を書く         |

投稿した内容を削除するには

投稿内容の詳細を表示させた画面の「削除」をクリックすると、削除できます。

| 【岐阜県図書<br>図                                                                                                    | 諸館】平成27年度全国公共図書館研究集会(児童・青少年部門)の開催要項について№w<br>岐阜県図書館 2015/07/11 12:24:15 (0票) |  |
|----------------------------------------------------------------------------------------------------|------------------------------------------------------------------------------|--|
| 平成27年度全国公共図書館研究集会(児童・青少年部門)の開催要項を図書館ホームページに掲載しまし<br>た。                                                           |                                                                              |  |
| 詳しくは下記のページをご覧ください。<br>http://www.library.pref.gifu.lg.jp/event/zenkoku27/top.html<br>編集 削除 この記事に一票 ☑引用する ☑ 返事を書く |                                                                              |  |

## 投稿内容に返事を書き込む

掲示板に投稿された内容に対して、返事を書くことができます。この機能を使うことで、他の図書館 の方へ尋ねたいことなどを投稿し、回答を求めることができます。

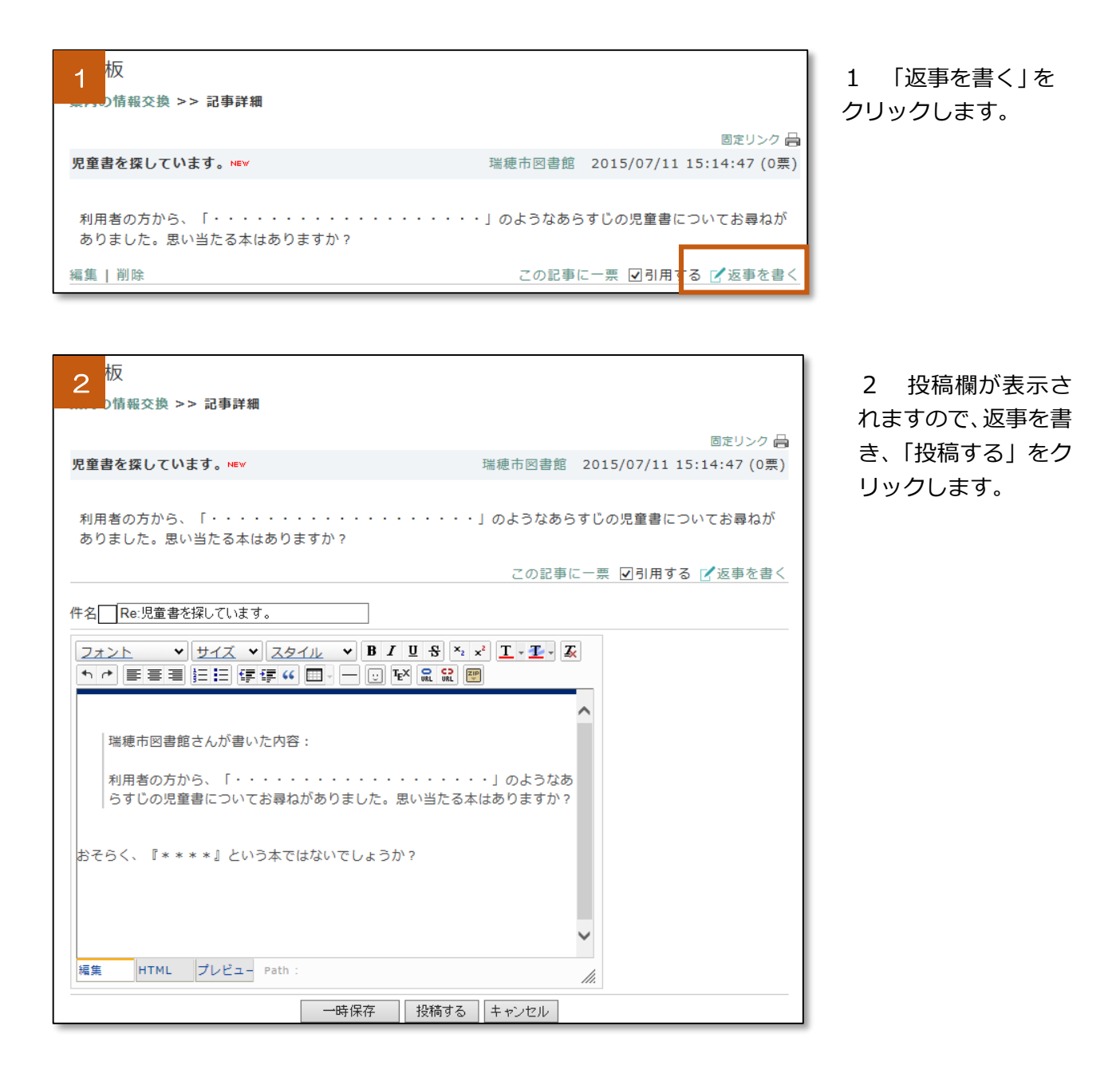

| 3 <sup>反</sup><br>情報交換[根記事一覧]                                                        |                  |                                    |
|--------------------------------------------------------------------------------------|------------------|------------------------------------|
| ☑ 新しい話題の投稿   フラット表示へ                                                                 |                  | 20件 🗸                              |
| <ul> <li>●児童書を探しています。(1件)№</li> <li>●【岐阜県図書館】平月27年度今頃公共図書館研究集会(児童・(0件)№√図</li> </ul> | 瑞穂市図書館<br>岐阜県図書館 | 2015/07/11 (0票)<br>2015/07/11 (0票) |
| ○【岐阜県図書館】平成27年度相互貸借担当者研修の開催について(0件) ✓新しい話題の投稿↓フラット表示へ                                | 岐阜県図書館           | 2015/04/26 (0票)                    |

3 返事を投稿した ため、件数が「(1件)」 となっています。

 見出しをクリッ クすると、先ほどの返 事が「Re:児童書を探 しています。」として 追加されました。

| 5                              | 童書を探しています。NEW                                                      |        | 飛騨市図書館         | 2015/07/11 15:20:02 (0票) |
|--------------------------------|--------------------------------------------------------------------|--------|----------------|--------------------------|
|                                | 瑞穂市図書館さんが書いた内容:                                                    |        |                |                          |
|                                | 利用者の方から、「・・・・・・・・・・・・・」のようなあらすじの児童書についてお<br>尋ねがありました。思い当たる本はありますか? |        |                |                          |
| おそらく、『****』という本ではないでしょうか?      |                                                                    |        |                |                          |
| 編集   削除 この記事に─票 ☑ 引用する ☑ 返事を書く |                                                                    |        |                |                          |
| フラッ                            | ト表示へ                                                               |        |                | 6000                     |
| ⊖児                             | <u> </u>                                                           | 瑞穂市図書館 | 2015/07/11(0票) |                          |
|                                | - <u>Re:児童書を探しています。</u> №₩                                         | 飛騨市図書館 | 2015/07/11(0票) |                          |

5 追加された「Re: 児童書を探していま す。」をクリックする と、先ほどの返事の内 容が表示されます。 ※「フラット表示へ」をクリックすると、最初の投稿からすべて表示することができます。

|                                                                                        | ロルソノソ 局                                |  |  |
|----------------------------------------------------------------------------------------|----------------------------------------|--|--|
| 児童書を探しています。NEW                                                                         | 瑞穂市図書館 2015/07/11 15:14:47 (0票)        |  |  |
| 利用者の方から、「・・・・・・・・・・・・・」のようなあらすじの児童書についてお尋ねが<br>ありました。思い当たる本はありますか?                     |                                        |  |  |
|                                                                                        | この記事に一票 🗹引用する 🗹 返事を書く                  |  |  |
| フラット表示へ                                                                                | ••••                                   |  |  |
|                                                                                        | 身館 2015/07/11(0票)<br>身館 2015/07/11(0票) |  |  |
|                                                                                        | 2013/07/11 (0 <del>%</del> )           |  |  |
|                                                                                        |                                        |  |  |
| 児 <mark>童書を探しています。№</mark> ₩                                                           | 瑞穂市図書館 2015/07/11 15:14:47 (0票)        |  |  |
|                                                                                        |                                        |  |  |
| 利用者の方から、「・・・・・・・・・・・・・<br>ありました。思い当たる本はありますか?                                          | ・・・・」のようなあらすじの児童書についてお尋ねが              |  |  |
|                                                                                        | この記事に一票 🗹引用する 🗹 返事を書く                  |  |  |
| スレッド表示へ                                                                                |                                        |  |  |
| ◇児童書を探しています。(1件) № 端穂市図書館 2015/07/11 15:14:47 (0票)                                     |                                        |  |  |
| 利用者の方から、「・・・・・・・・・・・・・」のようなあらすじの児童書についてお尋ね<br>がありました。思い当たる本はありますか?                     |                                        |  |  |
| ⑦ <u>Re:児童書を探しています。</u> №₩                                                             | 飛騨市図書館 2015/07/11 15:20:02 (0票)        |  |  |
| 瑞穂市図書館さんが書いた内容:<br>利用者の方から、「・・・・・・・・・・・・・・」のようなあらすじの児童書につ<br>いてお尋ねがありました。思い当たる本はありますか? |                                        |  |  |
|                                                                                        |                                        |  |  |